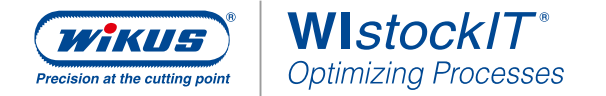

# OPERATING INSTRUCTIONS

## WI*stockIT*<sup>®</sup> App – Adding, removing and collecting goods

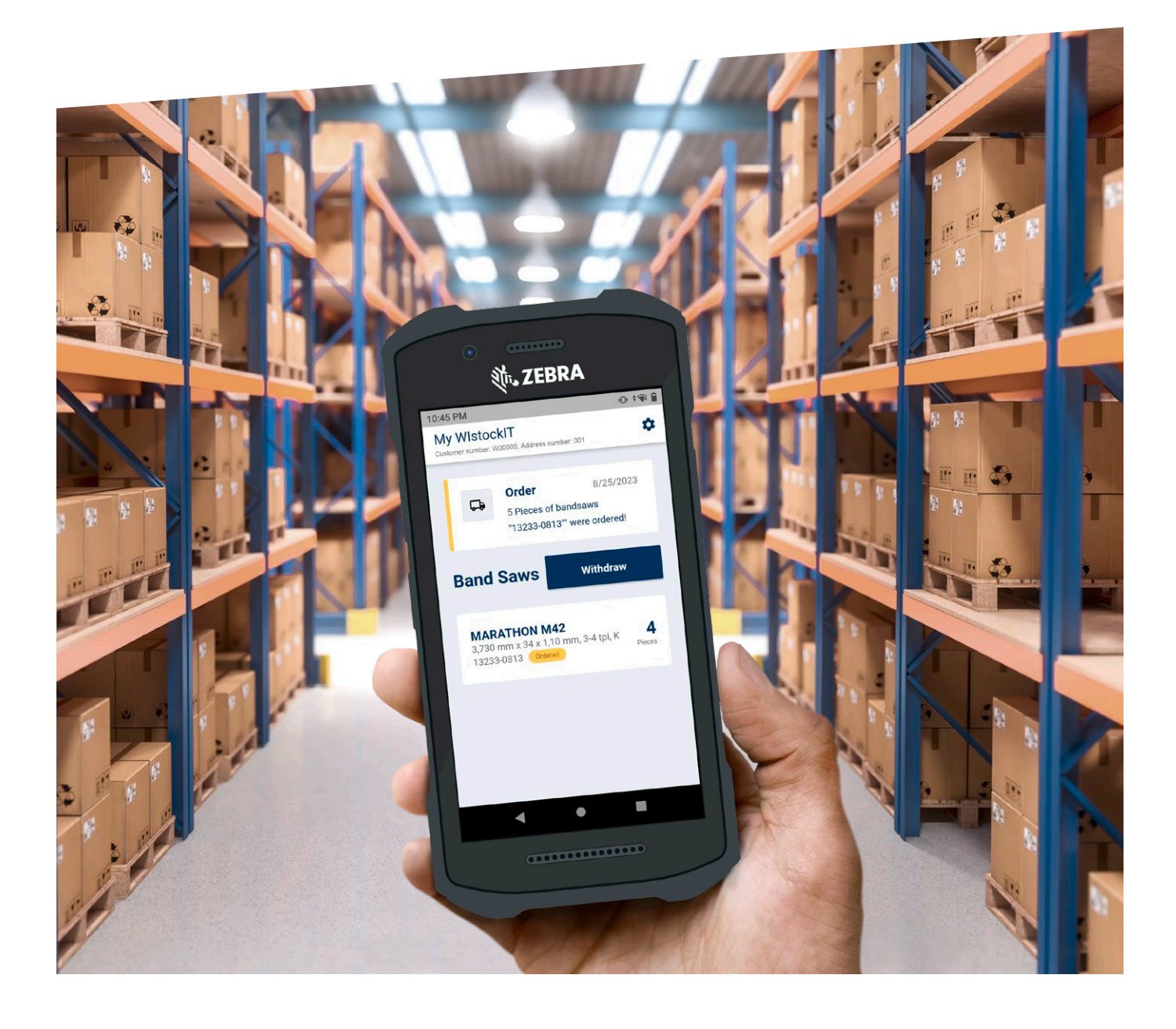

## Add new band saw blades to the warehouse

#### 1. Scan bar code

When using the app for the first time, there are not yet any items in stock (warehouse). New items can be added only in admin mode.

- To switch to admin mode, quickly tap on "My WIstockIT" seven times
- Tap on the "Add Band Saw" button in admin mode
- Scan the bar code on the packaging

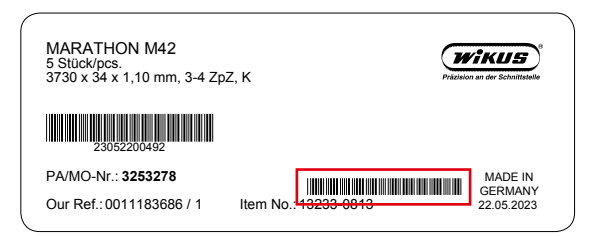

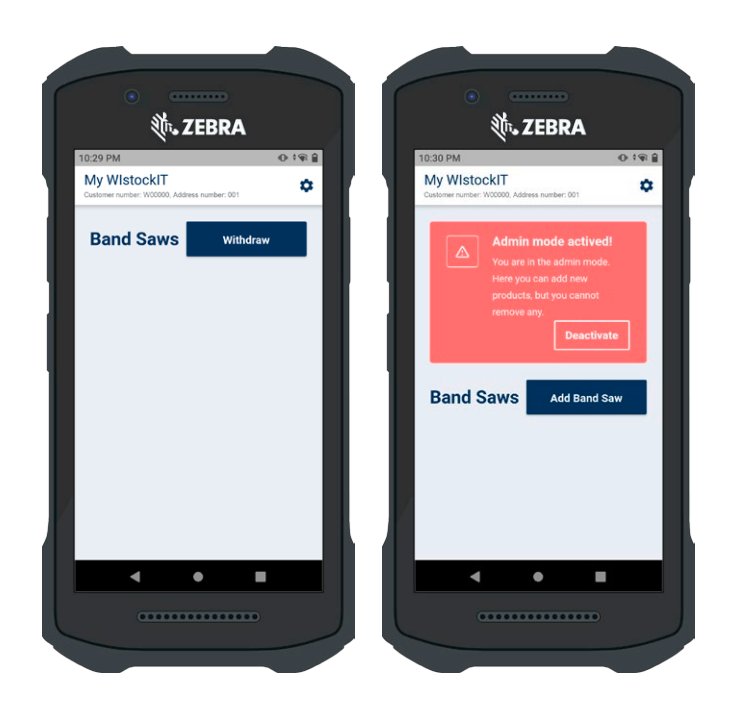

ZEBRA

Add Band Saw

m, 3-4 tpi, K 5

0198

۵

#### 2. Settings for reordering

After a successful scan, the relevant item quantities are entered in the next step. This information is used to control the fully automatic reordering.

- Reorder point (order limit)
- Reorder quantity
- Current warehouse quantity

Click on the "Add" button. The new item is added to  $WIstockIT^{\circ}$  and displayed as an item in stock with the number of pieces.

| 31 PM                                             | 0                   | 1918 | 10:33 PM           | × –    |
|---------------------------------------------------|---------------------|------|--------------------|--------|
| Ny WistockiT<br>astomer number: W00000, Address r | sumber: 001         | *    | My W<br>Customer n | Istoc  |
|                                                   | _                   | ×    |                    |        |
| Add Band Sav                                      | '                   |      | 4                  |        |
| MARATHON M42                                      |                     |      |                    |        |
| 3,730 mm x 34 x 1,10 mm,                          | 3-4 tpi, K 13233-08 | 113  |                    |        |
| Please fill in all needed inf                     | ormation.           |      |                    |        |
| - Reorder limit (Pieces)                          |                     | _    |                    |        |
| 4                                                 |                     |      |                    |        |
| Reorder quantity (Pieces)                         |                     |      | Ban                | d Sa   |
| 5                                                 |                     |      |                    |        |
| Current stock amount (Pieces)                     |                     |      | MA                 | RATH   |
| 5                                                 |                     |      | 3,73               | 0 mm x |
|                                                   | 72.5                | _    |                    |        |
|                                                   | Ad                  | а    |                    |        |
|                                                   |                     |      |                    |        |
|                                                   |                     |      |                    |        |
| • •                                               | _                   |      |                    |        |
|                                                   |                     |      |                    |        |

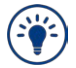

Repeat the above steps until all new band saw blades have been added.

## Remove band saw blade from the warehouse

#### 1. Scan bar code

To remove saw bands, the admin mode must first be exited (if activated).

- To switch to admin mode, quickly tap on "Deactivate"
- Tap on the "Withdraw" button
- Scan the bar code on the packaging

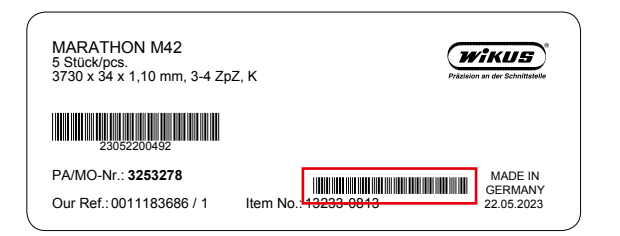

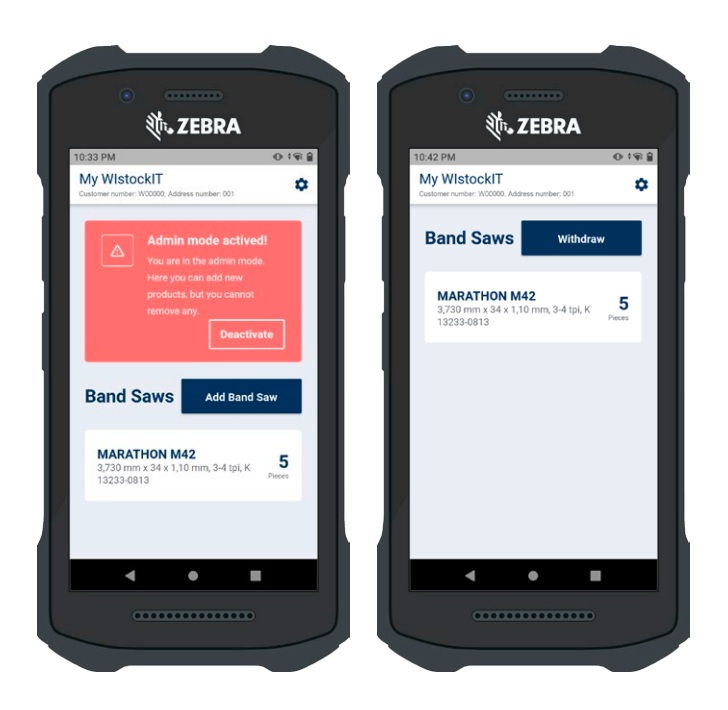

### 2. Specification of number of pieces

After scanning, the next step is to specify the quantity of items to be removed.

- Tap on the "1 Blade" button in order to select a band saw blade.
- Tap on the "1 Package" button in order to select the size of the packaging unit.

Tap on the "Withdraw" button. The specified number of pieces is then booked out of the warehouse.

If the defined **order limit** of the item is reached or fallen short of, an **order** is **automatically** triggered with the set reorder quantity.

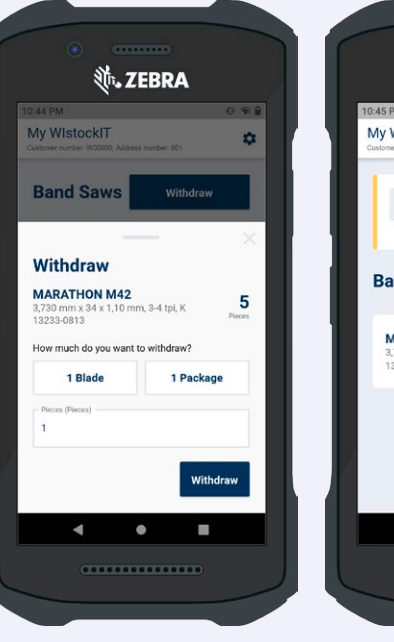

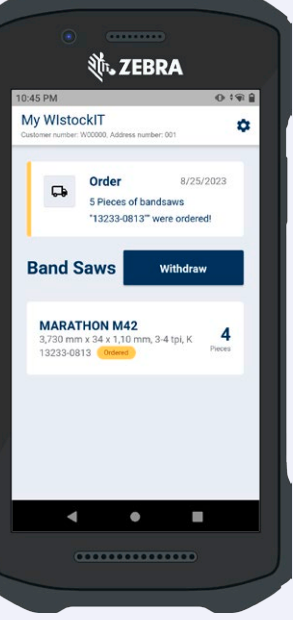

WIstockIT® App – Instructions for adding, removing, and collecting

## Automatic (subsequent) delivery

#### Confirm receipt - and you're finished!

As soon as the ordered item has been shipped, this is displayed in the app.

Tapping the "Received Shipment" button confirms receipt of the delivery and adds the delivered quantity to the warehouse.

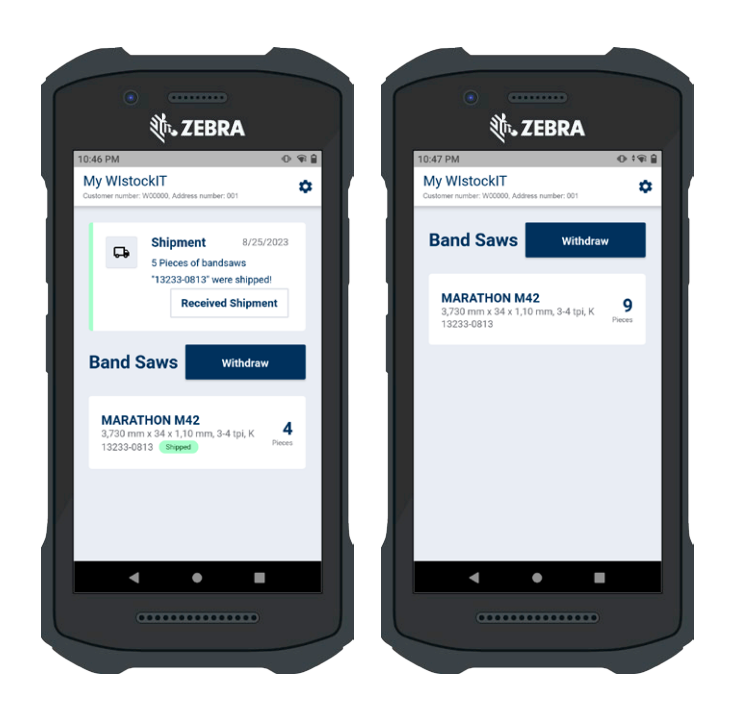

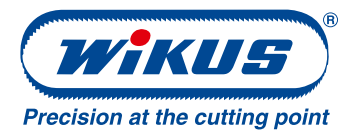

#### WIKUS-Sägenfabrik Wilhelm H. Kullmann GmbH & Co. KG

Melsunger Str. 30 34286 Spangenberg, Germany

𝔄 +49 5663 500-0
☑ info@wikus.com

• www.wikus.com

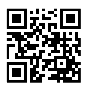

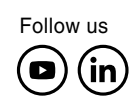

#### © WIKUS-Sägenfabrik.

All rights reserved. Not to be reproduced in part or in whole. No responsibility is taken for the accuracy of this information. Despite the fact that WIKUS takes great care in assembling and constantly reviewing its data, the company assumes no liability or guarantees for the completeness, correctness or up to datedness of the information provided. Pictures may differ from the original. The product range may change after the brochure has been printed. The trademarks designated with the "@" are registered trademarks by WIKUS-Sägenfabrik Wilhelm H. Kullmann GmbH & Co. KG unless otherwise indicated. These trademarks are protected in Germany, the European Union and many other countries worldwide.

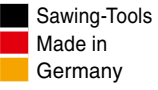